Тренинговый Центр Анфисы Бреус "Вдохновение"

Пошаговые инструкции по управлению и ведению блога на WordPress

# Урок №17

# Тема: Настройка записи (часть 2)

Вопросы:

- Использование дополнительных блоков для настройки записи
- Как использовать блок «Цитата»
- Где отображается «Цитата» на блоге
- Что такое Ярлык
- Как поменять ярлык (зачем менять)
- Как настроить автоматическое изменение ярлыка с кириллицы в латиницу
- Где отображается имя автора на блоге
- Как настроить отображение имени автора
- Разрешить/запретить комментарии, Отправка обратных ссылок
- Блок «Комментарии»

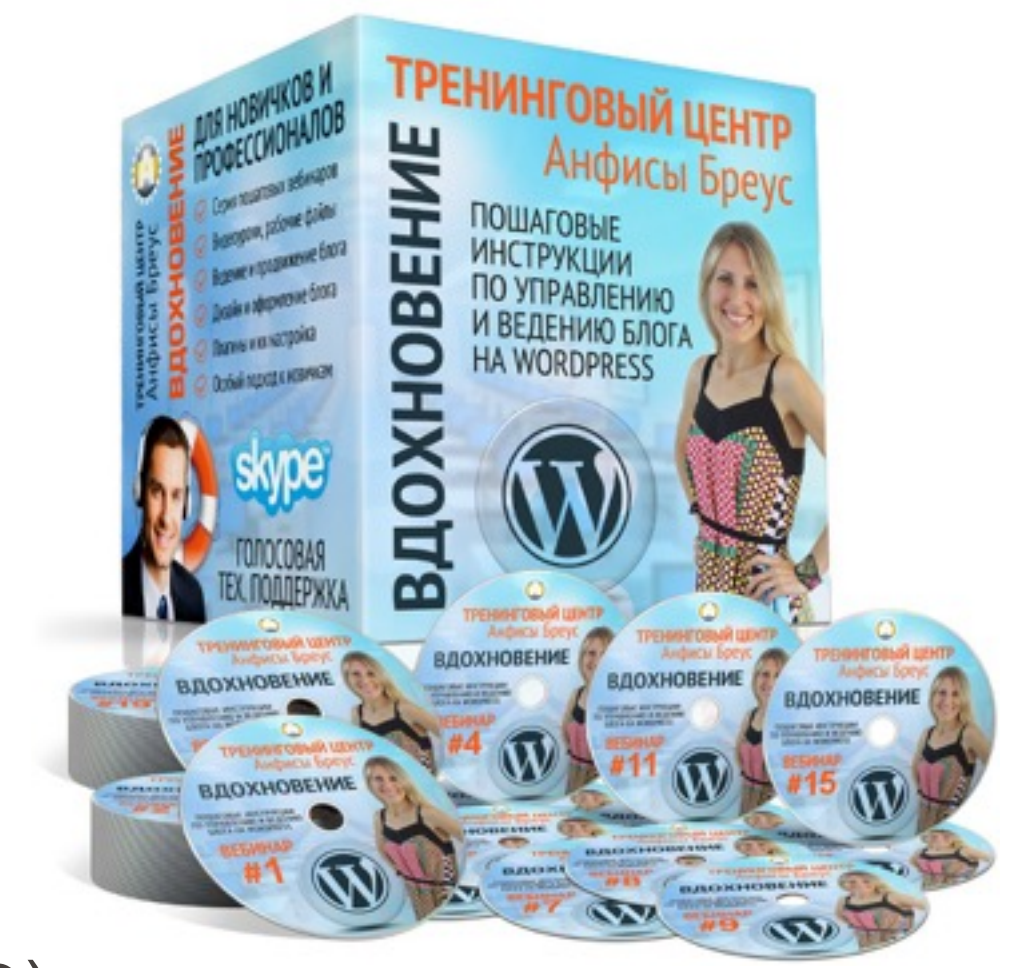

| 🚳 Консоль         | На экране отображаются                                                                       |
|-------------------|----------------------------------------------------------------------------------------------|
| Инструменты SEO   | All in One SEO Pack Исключение дополнительных блоков в статье Ииниатюра записи Рубрики Иетки |
| • Инструменты эсо | 🗌 Статистика рейтинга 📄 Редакции 📄 Цитата 📄 Отправить обратные ссылки 📄 Произвольные поля    |
| 🖈 Записи 🛛        | Обсуждение Комментарии Ярлык Автор                                                           |
| Все записи        | Разметка экрана                                                                              |
| Добавить новую    | Количество столбцов: 🔵 1 💿 2                                                                 |
| Рубрики           | Включить растягивание редактора по высоте и полноэкранный режим.                             |
| Метки             |                                                                                              |
| 9 Медиафайлы      | Редактировать запись добавить новую                                                          |

1. Справа в верхнем углу редактора нажать на кнопку «Настройки экрана»

2.Отметить галочкой «Редакции»

3.Под редактором появится блок «**Редакции**» = > выбрать сохраненную копию записи и нажать на дату сохранения

| 🚯 🖀 Новый блог 📀 | 6 🔎 0 🕂 Добавить Просмотреть запись                                                               | Привет, Анфиса Бреус 👫 |
|------------------|---------------------------------------------------------------------------------------------------|------------------------|
| 🖚 Консоль        | На экране отображаются                                                                            |                        |
| A Damueu         | All in One SEO Pack Исключение дополнительных блоков в статье Ииниатюра записи Рубрики Мет        | ки                     |
| л записи         | 🗌 Статистика рейтинга 📿 У Редакции 📄 Цитата 📄 Отправить обратные ссылки 📄 Произвольные поля 🗌 Обс | уждение                |
| Все записи       | Комментарии Ярлык Автор                                                                           |                        |
| Добавить новую   | Разметка экрана                                                                                   |                        |
| Рубрики          |                                                                                                   |                        |
| Метки            |                                                                                                   |                        |
| 9] Медиафайлы    | Включить растягивание редактора по высоте и полноэкранный режим.                                  |                        |
| П. Страницы      | Настро                                                                                            | йки экрана 🔺           |

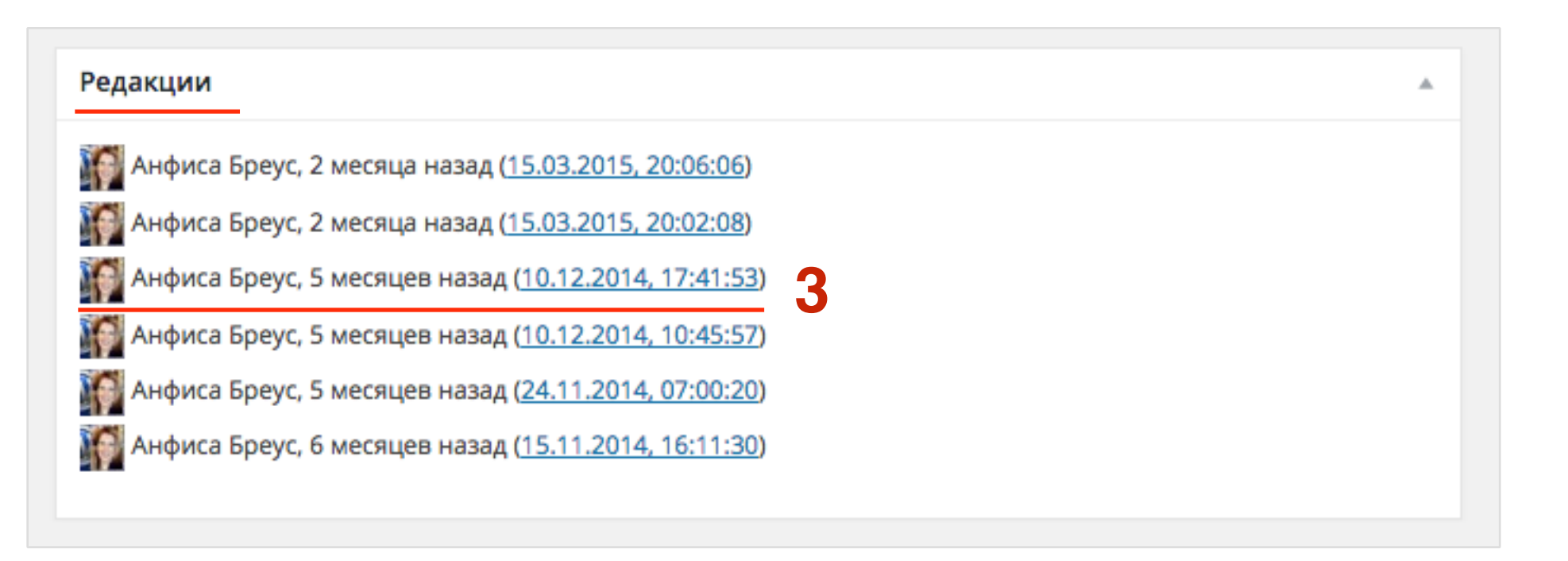

| На экране отображаются                                                                                                    |                                      |  |  |  |  |  |
|----------------------------------------------------------------------------------------------------|--------------------------------------|--|--|--|--|--|
| 🗌 All in One SEO Pack 🔄 Исключение дополнительных блоков в статье 📝 Миниатюра записи 🗌 Рубрики 🗌 Метки                                            |                                      |  |  |  |  |  |
| Статистика рейтинга Редакции Цитата Отправить обратные ссылки Произвольные поля                                                                   |                                      |  |  |  |  |  |
| Обсуждение Комментарии Ярлык Автор                                                                                                    |                                      |  |  |  |  |  |
|                                                                                                    |                                      |  |  |  |  |  |
| Редактировать запись добавить новую                                                                                                    | naci pontri stepana                  |  |  |  |  |  |
|                                                                                                    |                                      |  |  |  |  |  |
| 12 причин выбрать шаблон AB-Inspiration для блога на                                                                                              | Опубликовать                         |  |  |  |  |  |
| Постоянная ссылка: http://localhost:8888/wpform/sadfasf-sdf-asf-sadf-as/ Изменить                                                                 | Просмотреть изменения                |  |  |  |  |  |
| Просмотреть запись Получить короткую ссылку                                                                                                    | Статус: Опубликовано <u>Изменить</u> |  |  |  |  |  |
| Эз Добавить медиафайл Визуально Текст                                                                                                    | Видимость: Открыто <u>Изменить</u>   |  |  |  |  |  |
| $B  I  ABC  \boxminus  Ie  Ie  Ge  -  \texttt{Ie}  \texttt{Ie}  \mathscr{O}  \texttt{Ie}  \blacksquare  \blacksquare  \blacksquare  \blacksquare$ | 🕙 Редакции: 6 <u>Просмотреть</u>     |  |  |  |  |  |

0

Lorem ipsum dolor sit amet, consectetur adipiscing elit. Nullam dapibus suscipit accumsan. Donec interdum eros nec diam sodales maximus. Vestibulum placerat varius risus vitae lacinia.

Ξ \_Δ ▼ 🛍 🖉 Ω 準 撃

Абзац

U

Sed efficitur sem leo, quis placerat ligula congue eget. In hac habitasse platea dictumst. Phasellus a dolor sed odio molestie condimentum quis a odio. Aenean ultricies tortor nec ultrices pretium. Praesent vitae velit quam. Sed orci lectus, feugiat non augue ac, molestie gravida nulla.

Sed efficitur sem leo, quis placerat ligula congue eget. In hac habitasse platea dictumst. Phasellus a dolor sed odio molestie condimentum quis a odio. Aenean ultricies tortor nec ultrices pretium. Praesent vitae velit quam. Sed orci lectus,

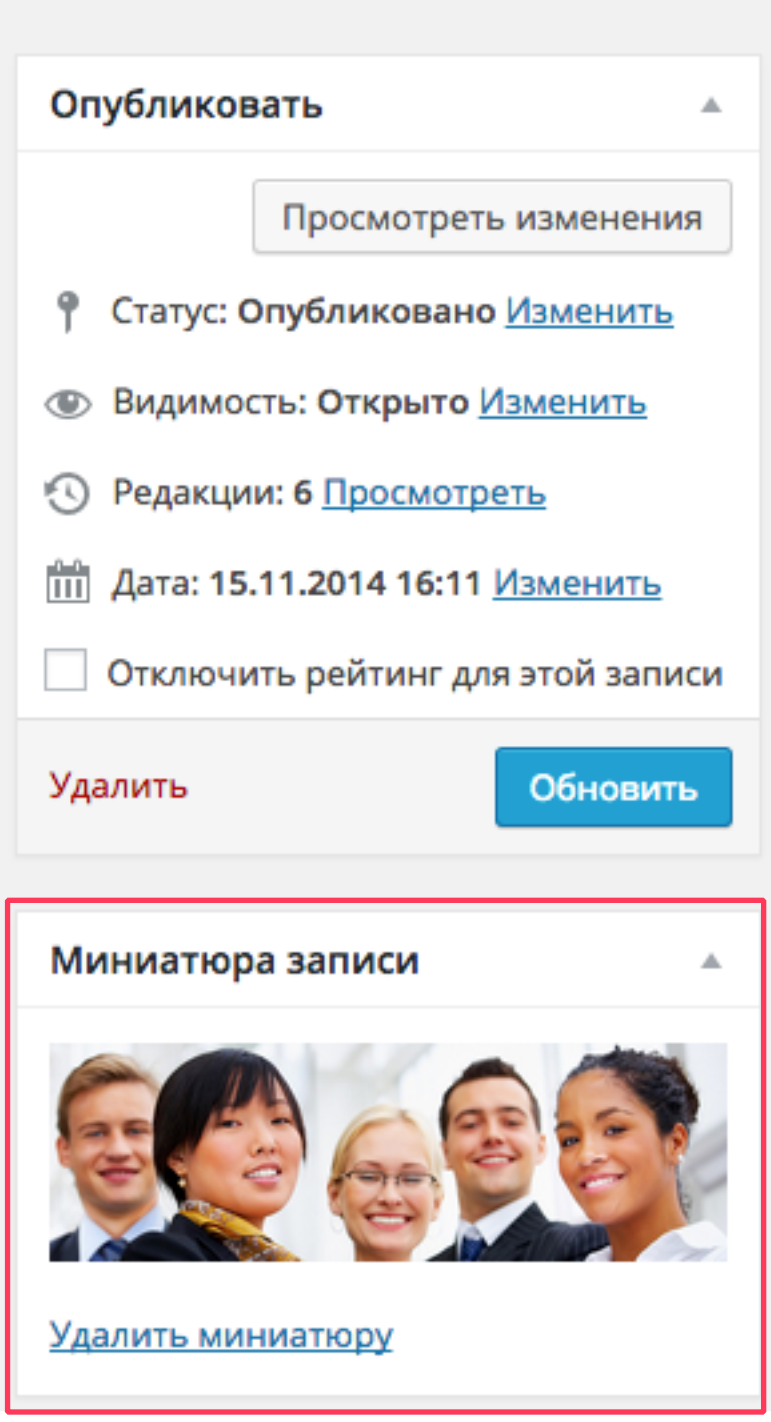

| На экране отображаются                                                                                 |
|----------------------------------------------------------------------------------------------------|
| 🗌 All in One SEO Pack 🔄 Исключение дополнительных блоков в статье 🗹 Миниатюра записи 🗹 Рубрики 💽 Метки |
| Статистика рейтинга Редакции Цитата Отправить обратные ссылки Произвольные поля                        |
| Обсуждение Комментарии Ярлык Автор                                                                     |

### 12 причин выбрать шаблон AB-Inspiration для блога на

### Постоянная ссылка: http://localhost:8888/wpform/sadfasf-sdf-asf-sadf-as/ Изменить

Просмотреть запись Получить короткую ссылку

🧐 Добавить медиафайл

|  | Визуально | Текст |
|--|-----------|-------|
|--|-----------|-------|

| В    | I | ABC | *<br>* | 123 | " | — | ≣ | Ē | ≡ | Ð | 25       |   | •••• |   |
|------|---|-----|--------|-----|---|---|---|---|---|---|----------|---|------|---|
| Абза | ц |     |        | ! ≣ |   | • | Ê | 0 | Ω | ŧ | <b>1</b> | 5 | ¢    | 0 |

Lorem ipsum dolor sit amet, consectetur adipiscing elit. Nullam dapibus suscipit accumsan. Donec interdum eros nec diam sodales maximus. Vestibulum placerat varius risus vitae lacinia.

Sed efficitur sem leo, quis placerat ligula congue eget. In hac habitasse platea dictumst. Phasellus a dolor sed odio molestie condimentum quis a odio. Aenean ultricies tortor nec ultrices pretium. Praesent vitae velit quam. Sed orci lectus, feugiat non augue ac, molestie gravida nulla.

Sed efficitur sem leo, quis placerat ligula congue eget. In hac habitasse platea dictumst. Phasellus a dolor sed odio molestie condimentum quis a odio. Aenean ultricies tortor nec ultrices pretium. Praesent vitae velit quam. Sed orci lectus, feugiat non augue ac, molestie gravida nulla.

| Опубликоват                                                                     | ГЬ          | Ψ         |  |  |  |
|---------------------------------------------------------------------------------|-------------|-----------|--|--|--|
| Миниатюра :                                                                     | записи      | Ŧ         |  |  |  |
| Рубрики                                                                         |             |           |  |  |  |
| Все рубрики                                                                     | Часто испо  | ользуемые |  |  |  |
| <ul> <li>шаблон AB-Inspiration</li> <li>Без рубрики</li> <li>плагины</li> </ul> |             |           |  |  |  |
| <u>+ Добавить но</u>                                                            | овую рубрин | Ŷ         |  |  |  |
| Метки                                                                           |             |           |  |  |  |
|                                                                                 |             | Добавить  |  |  |  |
| Метки разделяются запятыми                                                      |             |           |  |  |  |
| 😢 ab-inspiration<br>😢 шаблон wordpress                                          |             |           |  |  |  |
| Выбрать из часто используемых меток                                             |             |           |  |  |  |

Блок «Цитата»

| 🗌 All in One SEO Pack 🔄 Дата публикации 🗹 Редакц | ии 🗹 Цитата    | Отправит  | ь обратные ссылки |
|--------------------------------------------------|----------------|-----------|-------------------|
| Произвольные поля Обсуждение Коммента            | рии 🗹 Ярлык    | 🗸 Автор   |                   |
| Исключение дополнительных блоков в статье 🗸 Ми   | ниатюра записи | 🗸 Рубрики | Метки             |
| Статистика рейтинга                              |                |           |                   |

| Цитата                                                                                                    |  |
|----------------------------------------------------------------------------------------------------|--|
|                                                                                                    |  |
| Цитата — необязательное краткое содержание вашего текста, которое можно<br>использовать в вашем шаблоне. <u>Узнать больше.</u> |  |

### Как настроить запись перед публикацией. Урок 16. ТЦ «Вдохновение».

| Постоянная ссылка: http://anfisabreus.ru/2015/05/kak-nastroit-ztc-vdoxnovenie/                                                                                                    | Изменить                 | Просмотреть запись                                | Получ          | ить короткую ссы              | лку    |
|----------------------------------------------------------------------------------------------------|--------------------------|---------------------------------------------------|----------------|-------------------------------|--------|
| 9 Добавить медиафайл                                                                                                    |                          |                                                   |                | Визуально                     | Текст  |
| b <i>i</i> <u>link</u> b-quote del ins img ul ol li code more закр                                                                                                    | ыть теги                 |                                                   |                |                               |        |
| 4-го мая состоялся очередной 17-й вебинар-тренинг Тренингового Цен                                                                                                    | нтра по 📉                | ordPress "Вдохнове                                | ние".          |                               |        |
| Урок №15: "< <u>strong</u> >Метки блога на WP: создание, управление, отобра<br>16-го <u>вебинар-тренинга</u> , смотрите <a <u="">href="http://anfisabreus.ru/20<br/><u>target="_blank</u>"&gt;здесь.</a> | ажение" 9<br 015/05/tag  | strong> <strong>,<br/>gs-wpblog-urok-15/</strong> | <u stro        | ng>предыдуще                  | 20     |
| Ну что еще можно рассказать о записях. Казалось бы, написал заголо "Опубликовать". Но <u>WordPRess</u> содержит массу полезных опций, котор                                                              | овок, теко<br>ые Вы може | ст, отредактировал<br>ете использовать в          | и наж<br>работ | кал на кнопку<br>re с блогом. | c<br>c |
| Количество слов: 446                                                                                                    | Посл                     | еднее изменение: Анфи                             | иса Бреу       | vc; 7 Май 2015 в              | 14:23  |
| Цитата                                                                                                    |                          |                                                   |                |                               |        |
| Хитрости настройки записи на блоге WordPress. Что делать если случай                                                                                                    | но опубли                | ковали не готовую з                               | апись,         | как                           |        |

восстановить запись из предыдущих редакций, как защитить запись паролем, или опубликовать в нужное время. Это и многое другое Вы узнаете из урока "Настройка записи, часть 1" в рамках тренинга "Пошаговые инструкции по ведению и

Цитата — необязательное краткое содержание вашего текста, которое можно использовать в вашем шаблоне. Узнать больше.

2

## На главной и во всех архивах

💮 5 мая 2015 🔍 Автор: Анфиса Бреус 📕 Комментариев нет

# Как настроить запись перед публикацией. Урок 16. ТЦ «Вдохновение».

| Facebook 1 Twitter 5 S+Google+ SVK & OK | Омой Мир       |
|-----------------------------------------|----------------|
|                                         | Васть 1        |
| Настройка записи пере                   | ед публикацией |

Хитрости настройки записи на блоге WordPress. Что делать если случайно опубликовали не не готовую запись, как востановить запись из предыдущих редакций как почистить базу данных от лишних автоматических редакций, как защитить запись паролем, сделать личной или опубликовать запись в нужное время. Это и многое другое Вы узнаете из урока "Настройка записи. часть 1" в рамках тренинга "Пошаговые инструкции по ведению и управлению блога на WordPress"

## В виджете «Свежие записи»

#### Свежие Записи

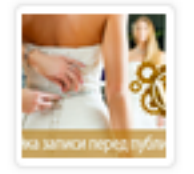

#### Как настроить запись перед публикацией. Урок 16. Т...

Хитрости настройки записи на блоге WordPress. Что делать

если случайно опубликовали не готовую запись, как восстановить запись из предыдущих редакций, как защитить запись паролем, или опубликовать в нужное время. Это и многое другое Вы узнаете из урока "Настройка записи. часть 1" в рамках тренинга "Пошаговые инструкции по ведению и управлению блога на WordPress"

#### Читать далее

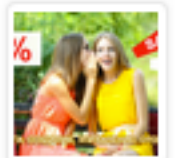

Метки блога на WP: создание, управление, отображен...

30-го апреля состоялся очередной 16-й вебинар-

тренинг Тренингового Центра...

Читать далее

Итоги 4-го месяца эксперимента Анфисы Бреус: инфоб...

Подводим итоги 4-го месяца нашего эксперимента: инфобизнес от...

Читать далее

## В социальные сети

<meta property="og:url" content="http://anfisabreus.ru/2015/05/kak-nastroit-zapis-pered-publikaciej-urok-16-tc-vdoxnovenie/">

<meta property="og:description" content="Хитрости настройки записи на блоге WordPress. Что делать если случайно опубликовали не готовую запись, как восстановить запись из предыдущих редакций, как защитить запись паролем, или опубликовать в нужное время. Это и многое другое Вы узнаете из урока Настройка записи. часть 1 в рамках тренинга Пошаговые инструкции по ведению и управлению блога на WordPress">

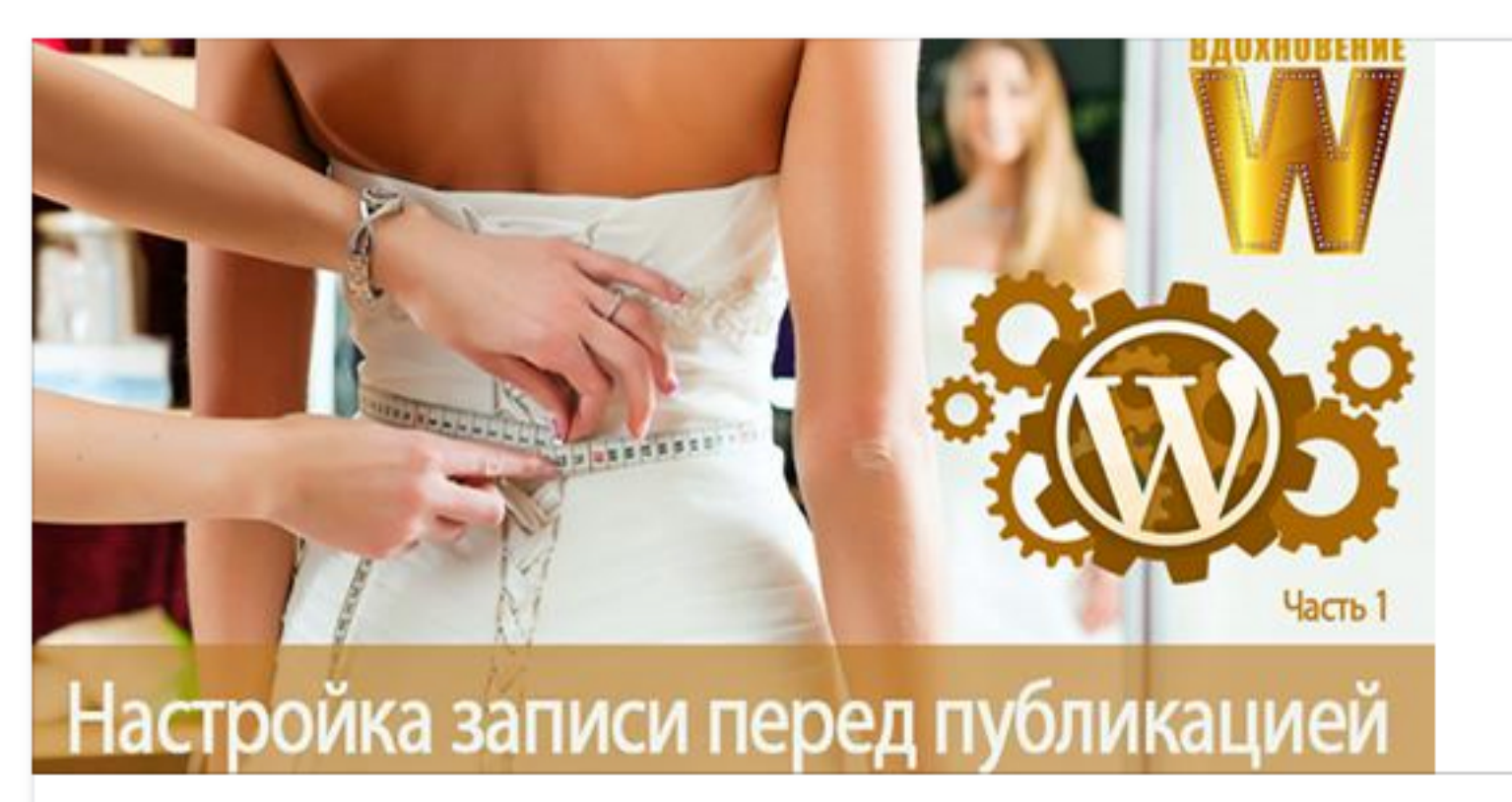

Как настроить запись перед публикацией. Урок 16. ТЦ «Вдохновение».

Хитрости настройки записи на блоге WordPress. Что делать если случайно опубликовали не готовую запись, как восстановить запись из предыдущих редакций, как защитить запись...

ANFISABREUS.RU

## В поисковой выдаче

<!-- All in One SEO Pack 2.2.6.2 by Michael Torbert of Semper Fi Web Designob\_start\_detected [-1,-1] --> <meta name="description" content="Хитрости настройки записи на блоге WordPress. Что делать если случайно опубликовали не готовую запись, как восстановить запись из предыдущих редакций, как"> <meta name="keywords" content="Настройка записи"> <link rel="canonical" href="http://anfisabreus.ru/2015/05/kak-nastroit-zapis-pered-publikaciejurok-16-tc-vdoxnovenie/"> <!-- /all in one seo pack -->

Поиск Картинки Новости Карты Ещё - Инструменты поиска

Результатов: 1 (0,32 сек.)

## Как настроить запись перед публикацией. Урок 16. ТЦ ... anfisabreus.ru > Ведение блога > Обучение -

Хитрости настройки записи на блоге WordPress. Что делать если случайно опубликовали не не готовую запись, как востановить запись из предыдущих редакций как почистить базу данных от лишних Блок «Ярлык»

| All in One SEO Pack Дата публикации 🗸     | 🖌 Редакции 🗹 Цитата | Отправить | ь обратные ссылки         |
|-------------------------------------------|---------------------|-----------|---------------------------|
| Произвольные поля Обсуждение К            | омментарии 🗹 Ярлык  | 🗸 Автор   |                           |
| Исключение дополнительных блоков в статье | 🖌 Миниатюра записи  | 🗹 Рубрики | <ul> <li>Метки</li> </ul> |
| Статистика рейтинга                       |                     |           |                           |

| Ярлык           |  |  |
|-----------------|--|--|
| 12-prichin-vybr |  |  |

#### Редактировать запись добавить новую

#### 12 причин выбрать шаблон AB-Inspiration для блога на WordPress

Постоянная ссылка: http://localhost:8888/wpform/<mark>12-prichin-vyb...a-na-wordpress</mark>/ Изменить Просмотреть запись Получить короткую ссылку

| 0 | Ярлык                                                            |  |
|---|------------------------------------------------------------------|--|
| 2 | 12-prichin-vybrat-shablon-ab-inspiration-dlya-bloga-na-wordpress |  |

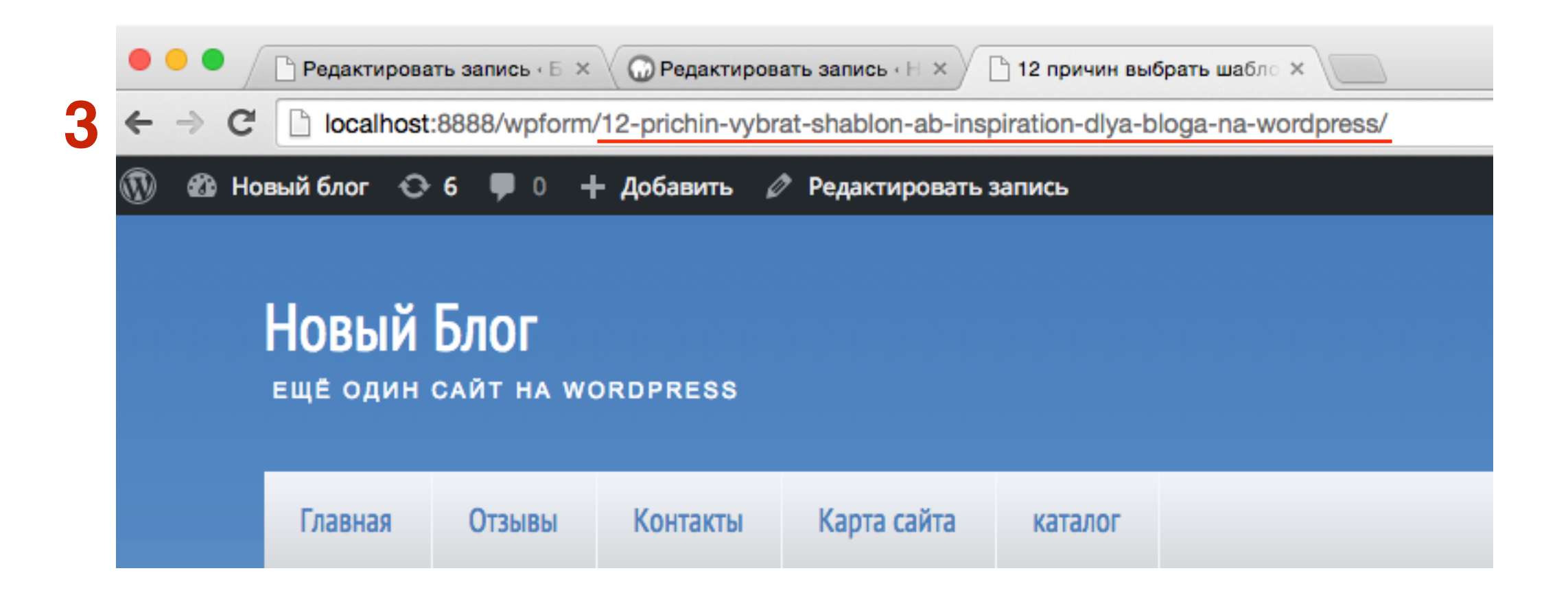

Как сделать красивые ссылки с названием статьи латиницей

- 1. Установить постоянные ссылки «Название записи»
- 2. Установить плагин «**RusToLat**» (в шаблоне AB-Inspiraition этот функционал уже есть!!!)

## Ярлык по умолчанию

| Редактировать запись д                     | обавить новую |                            |                    |     |
|--------------------------------------------|---------------|----------------------------|--------------------|-----|
| 12 причин выбрать шабл                     | юн AB-Ins     | piration для блог          | а на WordPr        | ess |
| Постоянная ссылка: http://localhost:8888/v | vpform/?p=171 | Изменить постоянные ссылки | Просмотреть запись |     |
|                                            |               |                            |                    |     |

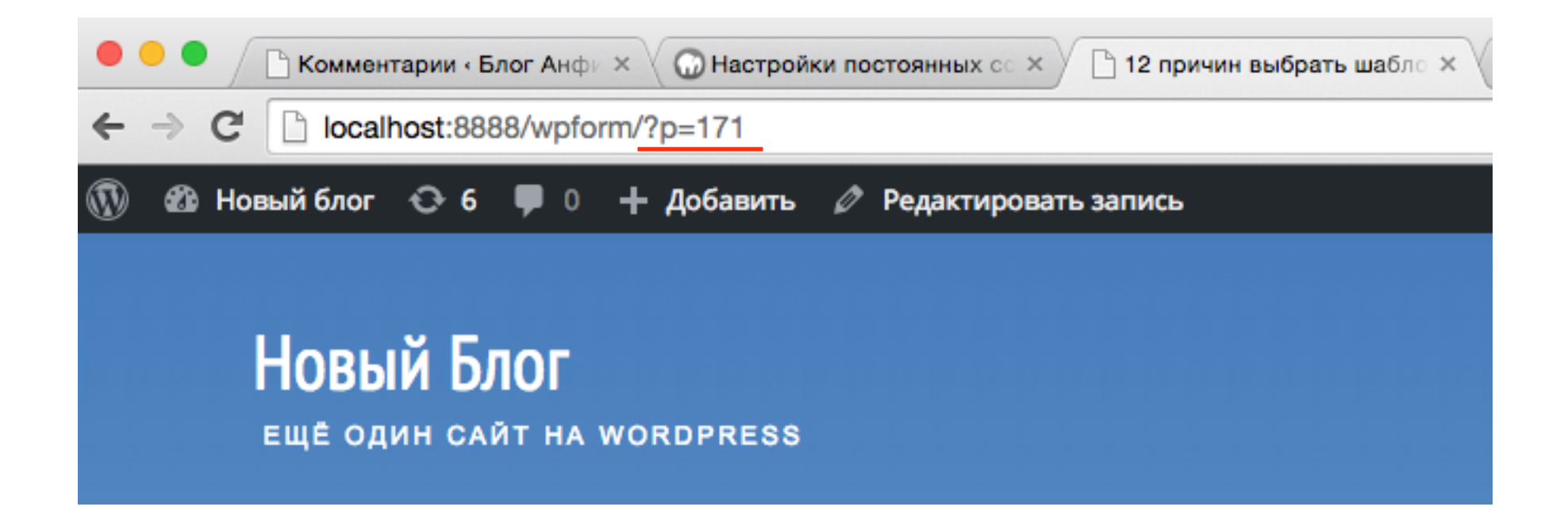

# Шаг 1

### Как поменять ярлык по умолчанию

 Перейти в раздел «Настройки» -«Постоянные ссылки»

2. Отметить галочкой «Название записи»

З. Нажать на кнопку «Сохранить изменения»

| 🏯 Отзывы                     | 🔘 По умолчанию                      | http://anfisabreus.ru/      | ?p=123                     |                               |
|------------------------------|-------------------------------------|-----------------------------|----------------------------|-------------------------------|
| 투 Комментарии 🚺              | 🔘 День и название                   | http://anfisabreus.ru/      | 2015/05/07/sample-post/    | /                             |
| 🔊 Внешний вид                |                                     |                             |                            |                               |
| 🖌 Плагины                    | 🔘 Месяц и название                  | http://anfisabreus.ru/      | 2015/05/sample-post/       |                               |
| 💄 Пользователи               |                                     |                             |                            |                               |
| 差 Инструменты                | 🔘 Цифры                             | http://anfisabreus.ru/      | archives/123               |                               |
| <mark>↓†</mark> Настройки    | <ul> <li>Название записи</li> </ul> | http://anfisabreus.ru/      | sample-post/               |                               |
| Общие                        |                                     |                             |                            |                               |
| Написание                    | 🔘 Произвольно                       | http://anfisabreus.ru       | /%postname%/               | <u>ا</u>                      |
| Чтение                       |                                     |                             |                            |                               |
| Обсуждение                   | Дополнительно                       |                             |                            |                               |
| Медиафайлы                   | Если хотите, можно добавить про     | извольные префиксы для UR   | -адресов рубрик и меток    | Hannumen /tonics/ chenaet     |
| Постоянные ссылки<br>Akismet | http://anfisabreus.ru/topio         | cs/uncategorized/ . Если ос | ставить поля пустыми, буду | т использованы значения по ум |
| Удаление даты плюс           | Префикс для рубрик                  |                             |                            |                               |
| Рейтинг статей               | префикс для руорик                  |                             |                            |                               |
| ReplyMe                      |                                     |                             |                            |                               |
| Подписка на<br>комментарии   | Префикс для меток                   |                             |                            |                               |
| Antispam Bee                 |                                     |                             |                            |                               |
| Limit Login Attempts         | Сохранить изменения                 |                             |                            |                               |

# Если нет плагина Rus to lat или шаблона AB-Inspiration

| 12 причин выбрать шаблон AB-Inspiration для блога на WordPress                                                                                                    |
|----------------------------------------------------------------------------------------------------|
| Постоянная ссылка: http://localhost:8888/wpform/ <mark>12-причин-выбрля-блога-на-wo</mark> / Изменить Просмотреть запись<br>Получить короткую ссылку                                                                                                    |
| Ярлык                                                                                                    |
| 12-причин-выбрать-шаблон-ab-inspiration-для-блога-на-wo                                                                                                    |
| <ul> <li>Комментарии « Бла × @ Редактировать зал × @ 12 причин выбрать × 12 причин выбрать зал × @ 12 причин выбрать зал × @ 12 причин выбрать зал × @ 12 причин выбрать зал × @ 12 причин выбрать зал × @ 12 причин выбрать зал × @ 12 причин выбрать зал × @ 12 причин выбрать зал × @ 12 причин выбрать зал × @ 12 причин выбрать зал × @ 12 причин выбрать × .</li> <li>         • C I localhost:8888/wpform/12-причин-выбрать-шаблон-аb-inspiration-для-блога-на-wo/         • O + Добавить  Pedaктировать запись     </li> </ul> |
| 🔀 Статус 🔄 Добавить фото/видео 🔲 Создать фотоальбом                                                                                                    |
| http://localhost:8888/wpform/12-<br>%D0%BF%D1%80%D0%B8%D1%87%D0%B8%D0%BD-<br>%D0%B2%D1%8B%D0%B1%D1%80%D0%B0%D1%82%D1%8C-<br>%D1%88%D0%B0%D0%B1%D0%BB%D0%BE%D0%BD-ab-inspiration-<br>%D0%B4%D0%BB%D1%8F-<br>%D0%B1%D0%BB%D0%BE%D0%B3%D0%B0-%D0%BD%D0%B0-wo/                                                                                                    |
| Опубликовать                                                                                                    |

Как поменять ярлык вручную

# Способ №1

1. В редакторе статьи под заголовком в строке Постоянная ссылка нажать на «Изменить»

2. В активном поле вписать свой ярлык на латинице (буквы, цифры) 3. Нажать на кнопку «**ОК**»

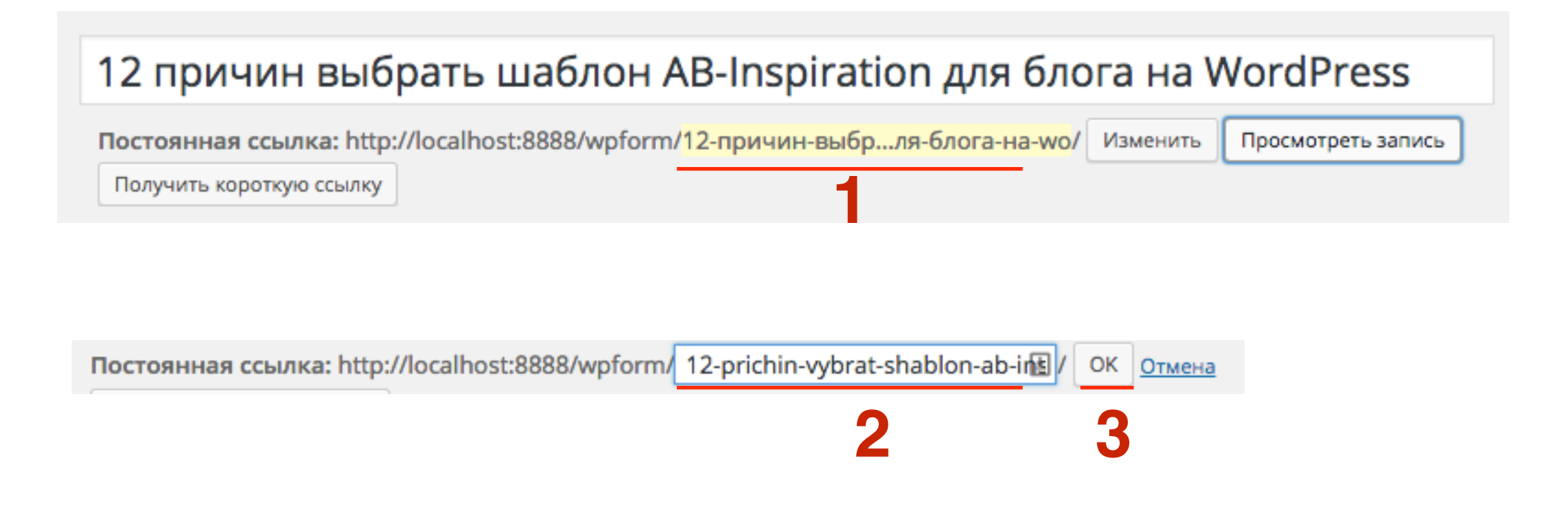

# Способ №2

- 1. Активировать опцию «Ярлык» в настройках экрана
- 2. Под редактором появится блок «**Ярлык**». Вписать в него произвольный текст
- 3. Сохранить/Опубликовать/Обновить запись

| <ul> <li>All in One SEO Pack</li> <li>Дата публикации</li> <li>Редакции</li> <li>Цитата</li> <li>Отправить обратные ссылки</li> <li>Произвольные поля</li> <li>Обсуждение</li> <li>Комментарии</li> <li>Ярлык</li> <li>Автор</li> <li>Исключение дополнительных блоков в статье</li> <li>Миниатюра записи</li> <li>Рубрики</li> <li>Метки</li> <li>Статистика рейтинга</li> </ul> | На экране отображаются                                         |                           |
|----------------------------------------------------------------------------------------------------|----------------------------------------------------------------|---------------------------|
| <ul> <li>Произвольные поля</li> <li>Обсуждение</li> <li>Комментарии</li> <li>Ярлык</li> <li>Автор</li> <li>Исключение дополнительных блоков в статье</li> <li>Миниатюра записи</li> <li>Рубрики</li> <li>Метки</li> </ul>                                                                                                    | 🗌 All in One SEO Pack 🔄 Дата публикации 🗹 Редакции 🗹 Цитата    | Отправить обратные ссылки |
| <ul> <li>Исключение дополнительных блоков в статье</li> <li>Миниатюра записи</li> <li>Рубрики</li> <li>Метки</li> </ul>                                                                                                    | 🗌 Произвольные поля 📄 Обсуждение 📄 Комментарии 🗹 Ярлык         | 🖌 Автор                   |
| Статистика рейтинга                                                                                                    | 🗌 Исключение дополнительных блоков в статье 🗹 Миниатюра записи | 🖌 Рубрики 🗹 Метки         |
|                                                                                                    | Статистика рейтинга                                            |                           |

| Ярлык                                                   |   |  |
|---------------------------------------------------------|---|--|
| 12-причин-выбрать-шаблон-ab-inspiration-для-блога-на-wo | 2 |  |

Как автоматически менять кириллицу на латиницу в ярлыке записи

- 1. Установить плагин **Rus to Lat** или **Cyr to Lat** (если используется любой шаблон кроме AB-Inspiraition)
- **2. Шаблон AB-inspiraition** (в шаблон встроен функционал перевода ярлыка из кириллицы в латиницу)

Блок «Автор»

| 🗌 All in One SEO Pack 🔄 Дата публикации 🗹 Редакции 🗹 Цитата  | Отправить обратные ссылки |
|--------------------------------------------------------------|---------------------------|
| 🗌 Произвольные поля 📄 Обсуждение 📄 Комментарии 🗹 Ярлык       | 🖌 Автор                   |
| Исключение дополнительных блоков в статье 🗹 Миниатюра записи | 🗹 Рубрики 🗹 Метки         |
| Статистика рейтинга                                          |                           |

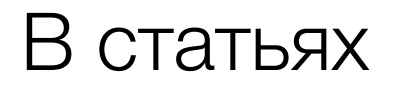

Главная » Фишки без плагинов

# Как создать виджет «Фото Инстаграм» без плагина

| 🏥 5 ноября 2014 💄 Автор: Анфиса Бреус 🥊 9 комментариев |             |               |        |                     |          |  |
|--------------------------------------------------------|-------------|---------------|--------|---------------------|----------|--|
| Facebook 39                                            | У Twitter 8 | 8+ Google+ 10 | B VK 2 | <mark>€</mark> 0K 1 | Омой Мир |  |

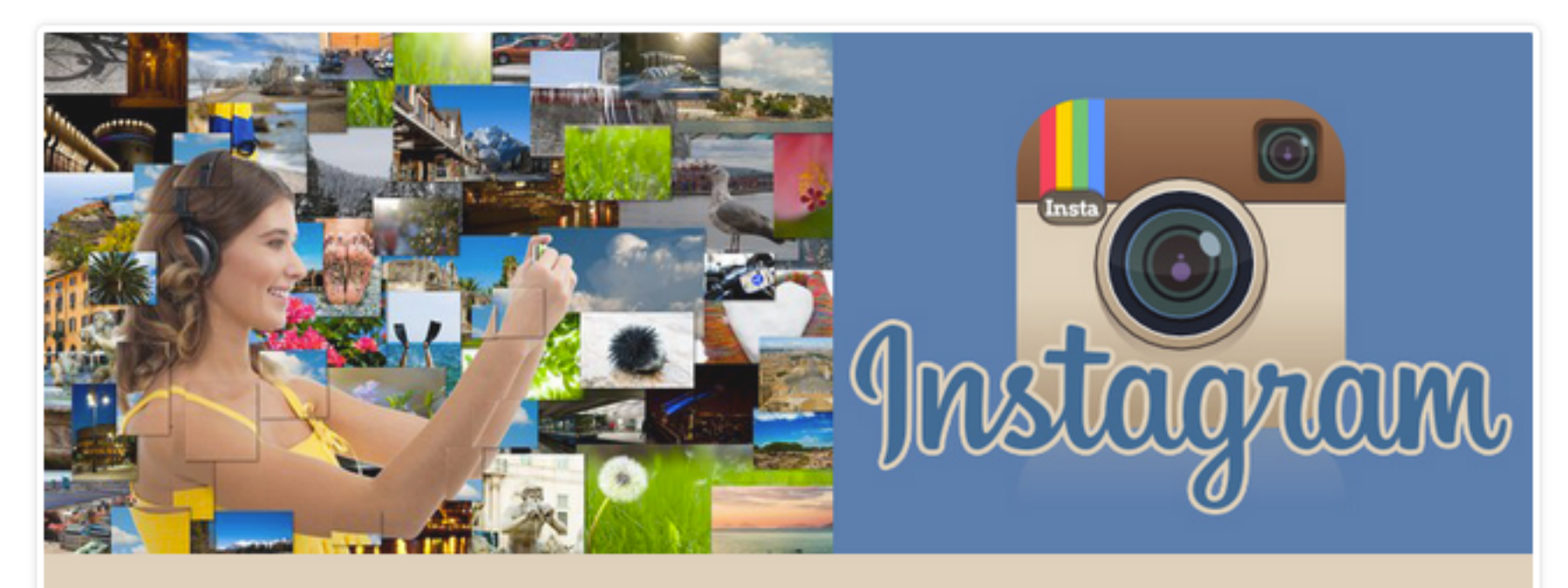

Как Создать Виджет "Фото Инстаграм" Без Плагина

## В комментариях

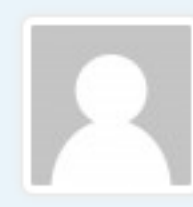

#### Николай

<u>зо апреля 2015 (Изменить)</u> Сервис <u>http://jelled.com/instagram/lookup-user-id</u> не работает. Где ещё можно ID узнать?

#### Ответить

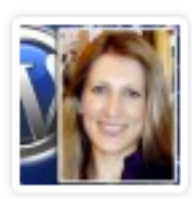

Анфиса Бреус

<u>2 мая 2015 (Изменить)</u>

Николай, бывает иногда, что сервис не работает. Попробуйте еще раз.

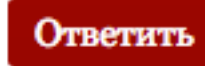

## В виджете «Свежие комментарии»

#### Свежие Комментарии

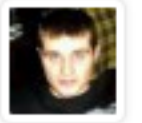

Александр: Хорошие видео уроки. Я ещё никогда не использовал метки ...

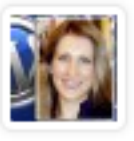

Анфиса Бреус: Александр, да. В шаблон встроены шаблоны страниц для ко ...

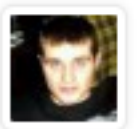

Александр: А этот плагин я так понял работает только на вашем шабл ...

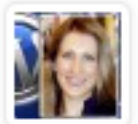

<u>Анфиса Бреус:</u> Николай, бывает иногда, что сервис не работает. Попробу ...

# Настройка имени автора

- 1.Раздел «Пользователи» => «Ваш профиль»
- 2. Заполнить поля Имя Фамилия
- 3. Выбрать из списка «Отображать как»
- 4. Сохранить настройки

| 🖚 Консоль                                           | Имя пользователя     | adminAnfisa           | 🗄 Имя пользователя и |
|-----------------------------------------------------|----------------------|-----------------------|----------------------|
| 🖈 Записи<br>🎝 Медиафайлы                            | Имя                  | Анфиса                |                      |
| <ul><li>Страницы</li><li>Комментарии</li></ul>      | Фамилия              | Бреус                 |                      |
| 📜 Каталог                                           | Ник (обязательно)    | adminAnfisa           |                      |
| 🔊 Внешний вид<br>💉 Плагины 1                        | Отображать как       | Анфиса Бреус          |                      |
| 🐣 Пользователи                                      | Контакты             |                       |                      |
| Все пользователи<br>Добавить нового                 | E-mail (обязательно) | anfisabreus@gmail.com |                      |
| Ваш профиль Инструменты                             | Сайт                 | http://anfisabreus.ru |                      |
| <ul><li>Настройки</li><li>Инструменты SEO</li></ul> | Google+              |                       |                      |

Обсуждения, комментарии, обратные ссылки

| All in One SEO | Раск 🗌 Дат | га публикаци | и 🗹 Цитата | 🗹 Отправить обратные ссылки      | Произвольные поля  | 🗸 Обсужден | ие      |
|----------------|------------|--------------|------------|----------------------------------|--------------------|------------|---------|
| Комментарии    | 🗸 Ярлык    | 🗸 Автор      | Исключени  | е дополнительных блоков в статье | 🗹 Миниатюра записи | Рубрики    | 🖌 Метки |
| Статистика ре  | атинга     |              |            |                                  |                    |            |         |

| Отправить обратные ссылки                                                                                                    |   |
|----------------------------------------------------------------------------------------------------|---|
| Отправить обратные ссылки:                                                                                                    |   |
| (Адреса разделяются пробелами)                                                                                                    |   |
| Обратные ссылки — это способ уведомить другие блоги, что вы сослались на них. Если вы ссылаетесь на блог под<br>управлением WordPress, <u>уведомление</u> будет отправлено ему автоматически, дополнительных действий не<br>требуется. | l |
|                                                                                                    |   |
| Обсуждение                                                                                                    |   |
| <ul> <li>Разрешить комментарии.</li> <li>Разрешить <u>обратные ссылки и уведомления</u>.</li> </ul>                                                                                                    |   |
|                                                                                                    |   |
| Комментарии                                                                                                    |   |
| Добавить комментарий                                                                                                    |   |
| Комментариев нет.                                                                                                    |   |

| All in One SEO P | ack 🗌 Дат | а публикаци | и 🗹 Цитата | 🗹 Отправить обратные ссылки      | Произвольные поля  | 🗸 Обсужден | ие    |
|------------------|-----------|-------------|------------|----------------------------------|--------------------|------------|-------|
| 🖌 Комментарии    | 🖌 Ярлык   | 🗸 Автор     | Исключени  | е дополнительных блоков в статье | 🗸 Миниатюра записи | Рубрики    | Метки |
| Статистика рей   | тинга     |             |            |                                  |                    |            |       |

| Отправить обратные ссылки                                                                                                    |   |
|----------------------------------------------------------------------------------------------------|---|
| Отправить обратные ссылки:                                                                                                    |   |
| (Адреса разделяются пробелами)<br>Обратные ссылки — это способ уведомить другие блоги, что вы сослались на них. Если вы ссылаетесь на блог под<br>управлением <mark>WordPress, <u>уведомление</u> будет отправлено ему автоматически,</mark> дополнительных действий не<br>требуется. | ι |

| All in One SEO Pack | 🗌 Дата публикации | 1 🗹 Цитата | 🗹 Отправить обратные ссылки      | Произвольные поля  | 🗸 Обсужден | ие    |
|---------------------|-------------------|------------|----------------------------------|--------------------|------------|-------|
| 🖌 Комментарии 🖌     | Ярлык 🗹 Автор     | Исключени  | е дополнительных блоков в статье | 🖌 Миниатюра записи | Рубрики    | Метки |
| Статистика рейтинга | a                 |            |                                  |                    |            |       |
|                     |                   |            |                                  |                    |            |       |
|                     |                   |            |                                  |                    |            |       |
| Обсуждение          |                   |            |                                  |                    |            |       |

- Разрешить комментарии.
- Разрешить <u>обратные ссылки и уведомления</u>.
- 1. Лучше убрать галочку «разрешить обратные ссылки и уведомления»
- 2. Разрешить комментарии по желанию

Настройка комментариев и уведомлений на блоге

1. Раздел «Настройки» => «Обсуждение»

2. Убрать галочку «Разрешить оповещения с других блогов»

3. Сохранить настройки

| æ          | Консоль         | Настройки обсуждения             |                                                                      |  |  |  |  |
|------------|-----------------|----------------------------------|----------------------------------------------------------------------|--|--|--|--|
| ۲          | Инструменты SEO |                                  |                                                                      |  |  |  |  |
|            | -               | Настройки для статьи по          | Пытаться оповестить блоги, упоминаемые в статье                      |  |  |  |  |
| ×          | Записи          | умолчанию                        | Разрешить оповещения с других блогов (уведомления и обратные ссылки) |  |  |  |  |
| <b>9</b> 7 | Медиафайлы      |                                  | Разрешить оставлять комментарии на новые статьи                      |  |  |  |  |
|            | Страницы        |                                  | (Эти настройки могут быть изменены для каждой отдельной статьи.)     |  |  |  |  |
| *          | Отзывы          |                                  |                                                                      |  |  |  |  |
|            | Комментарии በ   | Другие настройки<br>комментариев | Автор комментария должен указать имя и e-mail                        |  |  |  |  |
| ŕ          |                 |                                  | Пользователи должны быть зарегистрированы и авторизованы для комме   |  |  |  |  |
| ×          | Внешний вид     |                                  | Автоматически закрывать обсуждение статей старше 14 дней             |  |  |  |  |
| Ń          | Плагины         |                                  | Разрешить древовидные (вложенные) комментарии глубиной 5 \$ уров     |  |  |  |  |
| *          | Пользователи    |                                  | Разбивать комментарии верхнего уровня на страницы по 50 штук, г      |  |  |  |  |
| J          | Инструменты     |                                  | последняя 🛊 страница                                                 |  |  |  |  |
| 4t         | Настройки       |                                  |                                                                      |  |  |  |  |
| Of         | щие             |                                  | Сверху каждои страницы должны располагаться ранние 🗘 комментарии     |  |  |  |  |
| На         | писание         |                                  |                                                                      |  |  |  |  |
| Чт         | ение            | Отправить мне письмо,            | Кто-нибудь оставил комментарий                                       |  |  |  |  |
| 06         | суждение        | когда                            | Комментарий ожидает проверки                                         |  |  |  |  |
| Me         | лиафайлы        |                                  |                                                                      |  |  |  |  |

## Комментарии включены в записи

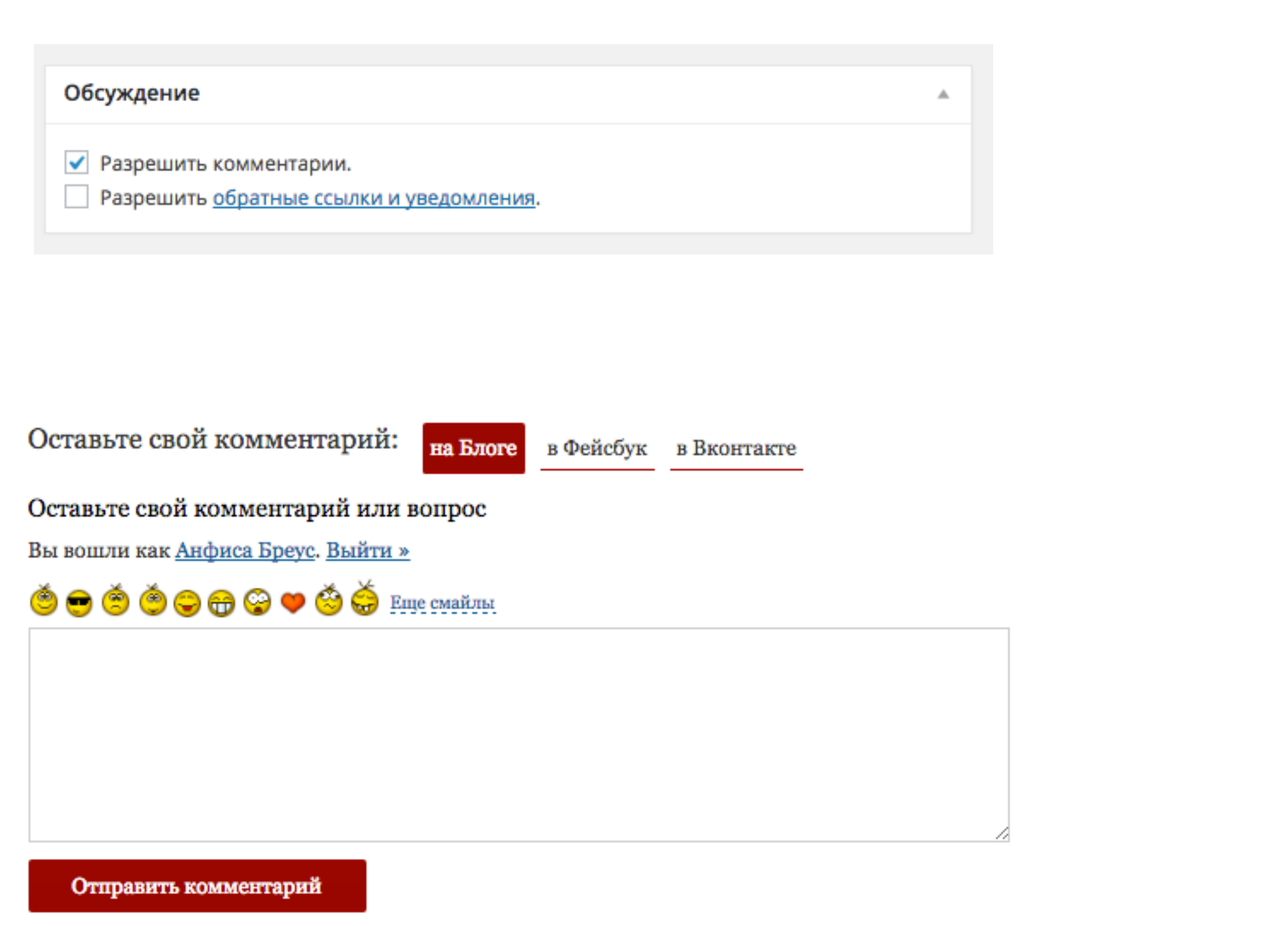

Вы автор этой записи. Управление подписками.

### Комментарии выключены в записи

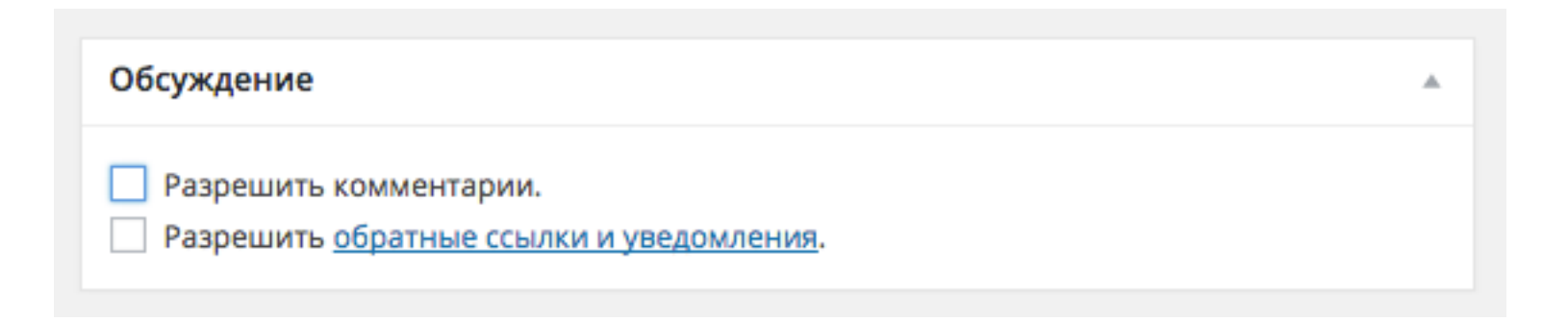

#### Похожие записи:

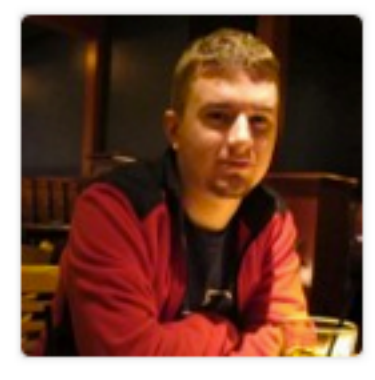

Изменения в плагине «Viper's Video Quicktags». Как теперь вставлять видео в формате flv и mp4?

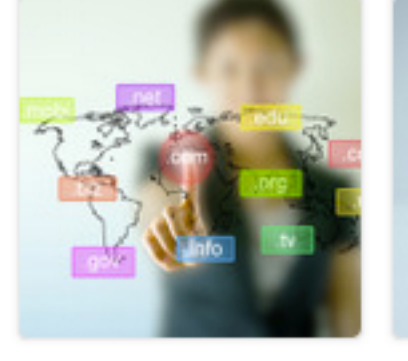

Как выбрать доменное имя. 3 этапа: подготовка, творчество и проверка. Видеоответ.

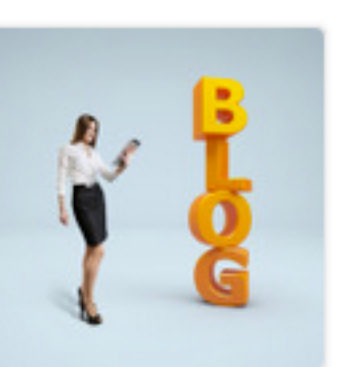

Почему блог нужно а, делать именно на WordPress. Видеоответ.

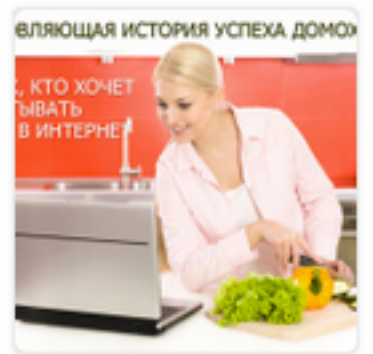

Вдохновляющая история успеха домохозяйки Светланы для тех, кто хочет зарабатывать деньги в интернет.

# Настройка отображения комментариев в шаблоне AB-Inspiration

- 1. Раздел «Внешний вид» => «Настройки шаблона»
- 2.Вкладка «Настройки статей»
- 3.Блок «Комментарии соц сетей 3 в одном» выбрать отображение
- 4.выбрать из списка порядок отображения комментариев из соц сетей и блога
- 5. Сохранить настройки

| S Duanna di anca        | стиль шанки               | Настройка отображения статей на главной странице                                                                                 |
|-------------------------|---------------------------|----------------------------------------------------------------------------------------------------|
| х внешнии вид           | Стиль меню в шапке        | Полный текст статей на главной странице                                                                                          |
| темы<br>Настроить       | Стиль основного меню      | Поставьте галочку, если хотите, чтобы на главной странице отображался весь текст статей вместо анонса                            |
| Виджеты                 | Стиль плавающего меню     | Кол-во знаков в анонсе статьи                                                                                                    |
| Меню<br>Ключ обновления | Стиль контента            | 500 Если Вы хотите, чтобы отображался анонс статьи, здесь Вы можете указать количество знаков в анонсе. По умолчанию 500 знаков. |
| Настройки шаблона       | Стиль статьи              | Кнопки "Поделиться" в начале статей на главной странице                                                                          |
| Редактор                | Стиль виджетов            | Поставьте галочку, если хотите, чтобы начале статей на главной странице отображалась кнопки "Поделиться"                         |
| 😰 Плагины               | Стиль виджетов в футер    | Комментарии соц сетей (3 в одном)                                                                                                |
| 🚢 Пользователи          | Стиль футер               | пожментарии соц сетей (о в однож)                                                                                                |
| У Инструменты Настройки | Настройки статей 2        | Выберите, как будут отображаться комментарии 3 в одном Комментарии 3 🛊                                                           |
| 🖞 Об авторе             | Вставки                   | Первая вкладка комментариев Вторая вкладка комментариев Третья вкладка комментариев                                              |
| Входная<br>страница     | Форма в виджете           | на Блоге 🛊 в Фейсбук 🛊 в Вконтакте 🛊                                                                                             |
| а Кнопка "Вверх"        | Поделиться в конце статьи |                                                                                                    |
| WP-Ontimize             | Форма в конце статьи      | Смайлы в комментариях                                                                                                    |
| а форма                 | Баннеры                   | Поставьте галочку, если хотите, чтобы в комментариях отображалась смайлики.                                                      |
| WPtouch                 | Попап                     |                                                                                                    |
| Свернуть меню           | Предпросмотр шрифтов:     | Сбросить настройки 5 Сохранить изменения                                                                                         |

| All in One SEO P | ack 🗌 Дат | а публикаци | и 🗹 Цитата | 🗹 Отправить обратные ссылки     | Произвольные поля    | 🗸 Обсужден | ие      |
|------------------|-----------|-------------|------------|---------------------------------|----------------------|------------|---------|
| 🖌 Комментарии    | 🗸 Ярлык   | 🖌 Автор     | Исключени  | е дополнительных блоков в статы | е 🗹 Миниатюра записи | Рубрики    | 🗸 Метки |
| Статистика рей   | тинга     |             |            |                                 |                      |            |         |

| Комментарии                                                                   |                                                                                                    | * |
|-------------------------------------------------------------------------------|----------------------------------------------------------------------------------------------------|---|
| Добавить комментарий                                                          |                                                                                                    |   |
| Саяпина Валентина<br>valentinasayapina.ru/<br>svk-02@mail.ru<br>109.248.34.83 | Отправлен 05.04.2015 в 13:25<br>Анфиса, спасибо за ценную информацию и проведенную большую работу. Отличное<br>оформление шапки Центра. Удачи!                                                                                                    | 2 |
| Mарина<br>uspeshnaya-<br>mama.ru<br>faberlic-88@mail.ru<br>90.150.254.63      | Отправлен 04.04.2015 в 16:25<br>Я еще раз прослушала уроки в записи. Анфиса, спасибо за проделанную работу.<br>Действительно с каждым новым уроком все сомнения и неуверенность отходят на<br>второй план и появляются новые идеи для работы над блогом.<br>Отклонить   Ответить   Свойства   Изменить   История   Спам   Удалить |   |

# Викторина

http://wptraining.ru

# В одной из статей не отображается форма для комментариев. В чем причина?

1. Убрали галочку в редакторе статьи «Разрешить комментарии»

2. Нет галочки в разделе «Настройки» - «Обсуждение» - «Разрешить

оставлять комментарии на новые статьи»

В адресной строке статьи отображается цифры (номер) вместо текста. Как исправить?

1. Написать заголовок статьи

- 2. Настроить «Постоянные ссылки»
- 3. Установить плагин Rus to Lat

В адресной строке статьи отображается заголовок статьи на русском. Как исправить на латиницу?

- 1. Установить плагин Rus to Lat
- 2. Перейти на шаблон AB-inspiration
- 3. Менять ярлык вручную

# Мне не нравится как отображается мое имя в статьях. Как изменить?

- Это не исправить через админу. Прийдется регистрировать нового пользователя
- 2. В разделе «Пользователи» настроить пункт «Отображать как»
- 3. Написать имя и фамилию в разделе «Пользователи»

# Адрес статьи получился очень длинным из-за заголовка. Как сократить адрес?

1. Отредактировать блок «Ярлык»

- 2. Изменить строчку «Постоянная ссылка»
- 3. Сократить название статьи

Скопировала адрес статьи, вставила в редактор Word (форму facebook итд), а отобразилась абракадабра. В чем причина?

1. Нет плагина Транслитерации (rus to lat)

2. В настройках постоянные ссылки указана «Название записи»

3. Что-то с кодировкой

# Хочу отключить комментарии в статье. Как это сделать?

- 1. Убрать блок «Комментарии» в редакторе записи
- 2. Убрать галочку «Разрешить оповещения» в блоке «Обсуждения»
- 3. В редакторе записи в блоке «Обсуждения» убрать галочку
  - «Разрешить комментарии»

Отключила отправление уведомлений на всем блоге в Настройках - Обсуждение. Но на мои старые статьи все равно приходят уведомления о ссылках. В чем причина?

1. Правило начинает работать только для новых статей.

2. В старых статьях все еще стоит галочка «разрешить обратные

ссылки и уведомления»

3. Сбой работы блога

Хочу, чтобы на главной анонсы статей отличались от текста в записи. Как это сделать?

- 1. Нужно поставить дополнительный плагин.
- 2. Воспользоваться блоком «Цитата» в редакторе записи
- 3. Такой возможности на блоге нет. Отображается всегда первые

строчки текста статьи

# Урок №18

# Тема: Настройки записи (Часть 3) (сложность 1)

Вопросы

- Блоки AB-Inspiration: форма подписки, похожие записи, кнопки поделиться в конце статьи
- Блоки созданные плагинами: рейтинг (AB-Inspiration), Отключение даты публикации (AB-Inspiration), All In One SEO Pack

# Понедельник, 11 мая, в 18.45

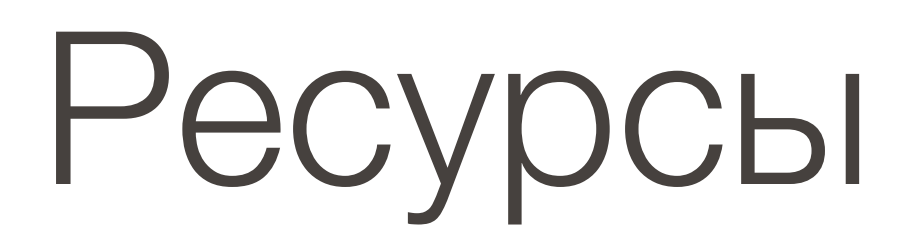

## http://wptraining.ru

записи вебинаров, план и расписание занятий

# http://wpwebinar.ru

вход на вебинары, скидка для участников

# http://anfisabreus.ru/blog

записи вебинаров, обсуждение, вопросы, предложения

# https://vk.com/wpblog.club

группа в контакте, обсуждение, вопросы, предложения